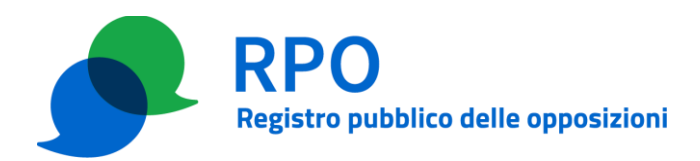

# PROCEDURA PER AGGIORNAMENTO DATI REGISTRAZIONE

### Informazioni oggetto dell'aggiornamento

L'aggiornamento dell'istanza può riguardare le seguenti informazioni relative ad OP:

- Dati personali del firmatario del contratto
- Dati societari
- Referenti amministrativi (è possibile abilitare fino ad un massimo di 5 referenti amministrativi)
- Referenti tecnici (è possibile abilitare fino ad un massimo di 5 referenti tecnici)
- Indicazione dei soggetti che cureranno i contatti (ex art. 5, comma 1, lett. b), del D.P.R. 26/2022)
- Fonte dei contatti per il marketing (ex art. 5, comma 1, lett. c), del D.P.R. 26/2022)
- Contatti da pubblicare sul sito web del Registro.

#### Precondizioni

Per poter eseguire i passi previsti da questa procedura è necessario che:

- 0. l'operatore (in seguito OP) abbia effettuato la registrazione presso il Gestore del Registro delle opposizioni (in seguito GRO) e abbia completato la relativa procedura;
- 1. la persona indicata come referente amministrativo sia in grado di identificarsi al sito web dell'area riservata degli operatori con uno dei metodi previsti (SPID, CIE, CNS, Certificato digitale individuale);
- 2. la persona indicata come referente amministrativo sia entrata in possesso della password (composta dalle due stringhe di 6 caratteri scambiate tra OP e GRO durante la procedura di presentazione dell'istanza).

#### Dettaglio della procedura

#### Passo 1 – Accesso all'area riservata

Il referente amministrativo di OP accede all'area riservata dell'operatore selezionando "Referente amministrativo" come "Profilo di accesso"

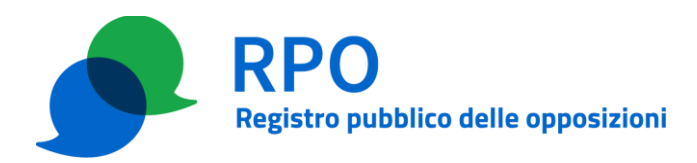

| RPO<br>Registro pubblico delle opposizioni | ITA ENG |
|--------------------------------------------|---------|
| Home / PerToperatore / Area riservata      |         |
| Area riservata                             |         |
| PROFILO DI ACCESSO                         |         |
| Referente tecnico Referente amministrativo |         |
| Accedi                                     |         |

e autenticandosi tramite una delle modalità previste:

- SPID
- CIE (Carta d'Identità Elettronica)
- CNS (Carta Nazionale dei Servizi)
- Certificato digitale individuale

| RPO<br>Registro pubblico delle opposizioni                                                                                                    | Seguici su  | IIA ENG |
|----------------------------------------------------------------------------------------------------|-------------|---------|
| Home / Per l'operatore / Area riservata                                                                                                    |             |         |
| Accedi<br>Come referente amministrativo                                                                                                    |             |         |
| SELEZIONA UN METODO DI ACCESSO<br>CERTIFICATO DIGITALE SPID CIE CNS<br>Per accedere con il certificato digitale individuale è necessario averlo acqui<br>da uno degli enti certificatori riconosciuti e installato sul proprio terminale.<br>certificato deve contenere gli stessi dati (nome, cognome, indirizzo email) | stato<br>II |         |
| comunicati al Registro pubblico delle opposizioni. Per ulteriori approfondim<br>consulta la <u>guida invio liste</u> .<br>Entra con Certificato digitale                                                                                                    | enti        |         |

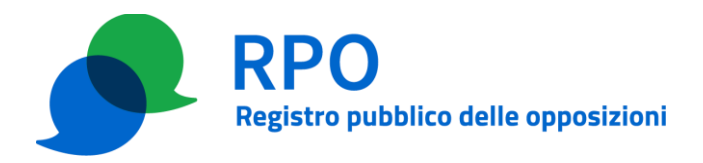

Successivamente inserisce le credenziali fornite da GRO in fase di presentazione dell'istanza o aggiornamento della stessa.

| RPO<br>Registro p              | ubblico delle opposizioni                                                                                                    | ITA ENG |
|--------------------------------|----------------------------------------------------------------------------------------------------|---------|
| Home / Perl'operatore /        | Area riservata                                                                                                    |         |
| Ar                             | rea riservata per gli operatori di telemarketing<br>accesso all'area riservata — Login per referente amministrativo                           |         |
| Per accedere all'Area riservat | a è necessario inserire il nome utente e la password che ti ha comunicato il firmatario del contratto con il Registro pubblico delle opposizi | oni.    |
|                                | Inserisci le tue credenziali                                                                                                    |         |
|                                | Email                                                                                                    |         |
|                                | Email                                                                                                    |         |
|                                | Email dimenticato? 👔                                                                                                    |         |
|                                | Password                                                                                                    |         |
|                                | Password                                                                                                    |         |
|                                | Password dimenticata? 👔                                                                                                    |         |
|                                | Accedi                                                                                                    |         |

Le credenziali sono costituite dall'indirizzo di posta elettronica dichiarato per il referente e la password stabilita durante la procedura di presentazione dell'istanza o di aggiornamento della stessa. Si ricorda comunque che la password del referente è modificabile all'interno dell'area riservata, tramite l'interfaccia web.

## Passo 2 – Compilazione del modulo

All'interno dell'area riservata, il referente amministrativo di OP seleziona l'apposita scheda "Gestisci istanza".

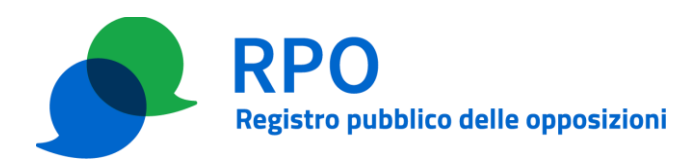

| ning. | Le mie liste | Credito Residuo                                             | Ricarica Credito                                      | Visualizza dati                            | Gestisci istanza       | Cam        | bia password                 |   |
|-------|--------------|-------------------------------------------------------------|-------------------------------------------------------|--------------------------------------------|------------------------|------------|------------------------------|---|
|       | 0            | Benvenuto Gia<br>PROFILO REFERENTE<br>Benvenuto nella tua a | anni Rossi<br>Amministrativo -<br>Irea personale, che | · OPERATORE 1<br>ti permette di accedere c | lirettamente alle funz | ionalità d | sponibili per il tuo profilo |   |
|       | Ee mie liste |                                                             | >                                                     | Credito Residuo                            |                        | >          | کی<br>Ricarica Credito       | > |
|       |              |                                                             |                                                       |                                            |                        | _          |                              |   |

All'interno della scheda "Gestisci istanza" si seleziona il pulsante "Aggiornamento dati".

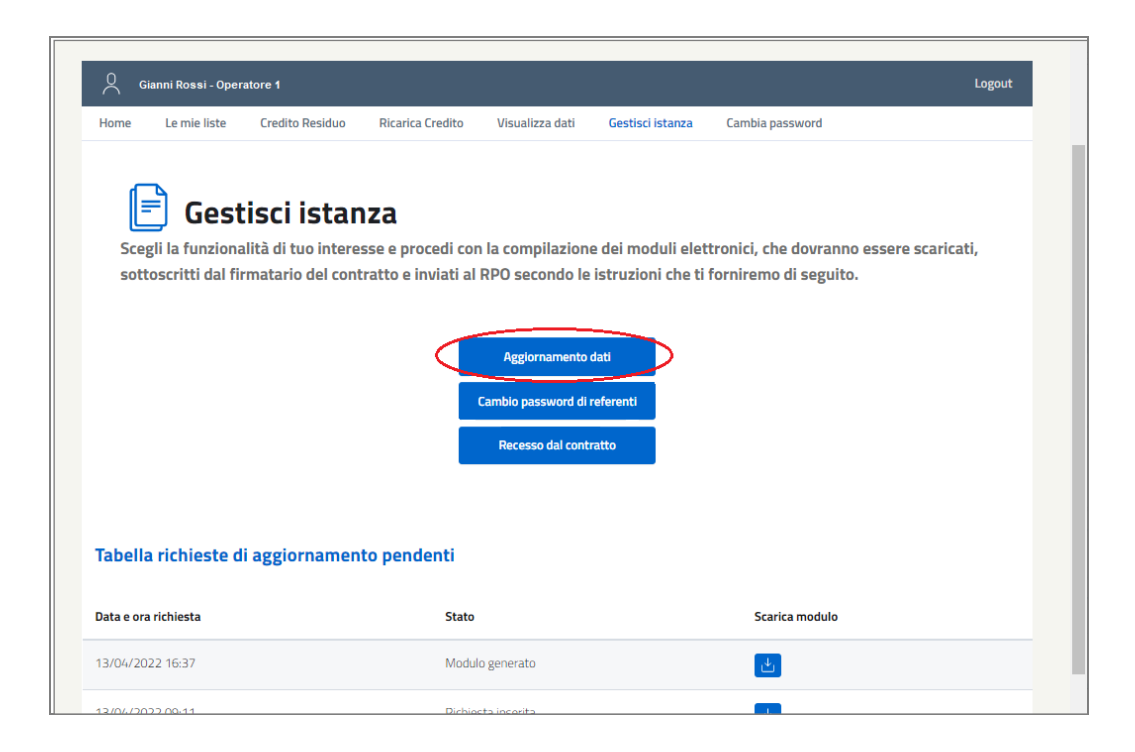

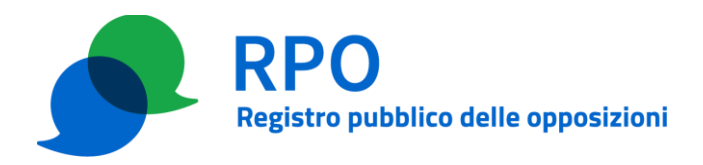

Si apre un elenco in cui sono riportate le differenti sezioni del modulo web di aggiornamento dei dati corrispondenti alle categorie di informazioni, elencate all'inizio di questo documento, che possono essere oggetto dell'aggiornamento.

| O Gi | ianni Rossi - Ope | ratore 1                               |                                                      |                                                   |                                                  |                                         | Logout              |
|------|-------------------|----------------------------------------|------------------------------------------------------|---------------------------------------------------|--------------------------------------------------|-----------------------------------------|---------------------|
| Home | Le mie liste      | Credito Residuo                        | Ricarica Credito                                     | Visualizza dati                                   | Gestisci istanza                                 | Cambia password                         |                     |
| Com  | <b>Gest</b>       | <b>isci istan</b><br>I sezioni del mod | za - Agg<br>ulo con i dati da                        | iorname                                           | <b>nto dati</b><br>generare la richi             | iesta di aggiornam                      | iento dell'istanza. |
|      |                   | Dati personali d                       | lel firmatario del                                   | contratto Aggio                                   | nato!                                            | Modifica                                |                     |
|      |                   | Dati societari 🕢                       | lggiornato!                                          |                                                   |                                                  | Modifica                                |                     |
|      |                   | Referenti ammi                         | nistrativi                                           |                                                   |                                                  | Modifica                                |                     |
|      |                   | Referenti tecnic                       | i                                                    |                                                   |                                                  | Modifica                                |                     |
|      |                   | Chiamate effett                        | uate da soggetti                                     | i terzi                                           |                                                  | Modifica                                |                     |
|      |                   | Fonte dei conta                        | tti per il marketii                                  | ng                                                |                                                  | Modifica                                |                     |
|      |                   | Dati di contatto<br>Aggiornato!        | pubblicati sul sit                                   | to web del Regis                                  | tro                                              | Modifica                                |                     |
|      |                   | Dichiara la pres<br>Regolamento (U     | a visione dell' <u>informa:</u><br>JE) 679/2016).    | <u>tiva privacy sul tratta</u>                    | mento dei dati persor                            | u <u>ali</u> (ex art. 13 del            |                     |
|      |                   | Dichiaro la verio dichiarazioni mo     | licità e l'esattezza dei<br>endaci ai sensi dell'art | dati forniti, consapev<br>. 76 del D.P.R. n. 445/ | ole della responsabilit<br>2000; consapevole, ir | à penale conseguente a<br>noltre, delle |                     |
|      |                   | provvedimento                          | emanato sulla base d                                 | i dichiarazioni non vei                           | itiere.                                          | ie conseguenti ai                       |                     |
|      |                   |                                        | Annulla                                              | Conferma mod                                      | ifiche salvate                                   |                                         |                     |

OP, dopo aver compilato le sezioni di interesse, spunta le dichiarazioni di presa visione dell'informativa privacy e di veridicità dei dati comunicati e preme il pulsante "Conferma modifiche salvate".

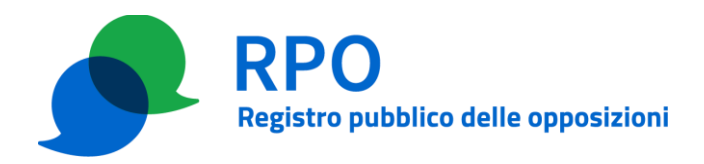

L'applicazione WEB presenta un riepilogo dei dati aggiornati delle relative sezioni, chiedendone conferma. Il referente può ritornare indietro per modificare o integrare le informazioni già inserite oppure può premere il pulsante "Conferma riepilogo".

Nel caso sia premuto il pulsante "Conferma riepilogo", nella finestra successiva è possibile generare il file PDF del modulo di aggiornamento istanza.

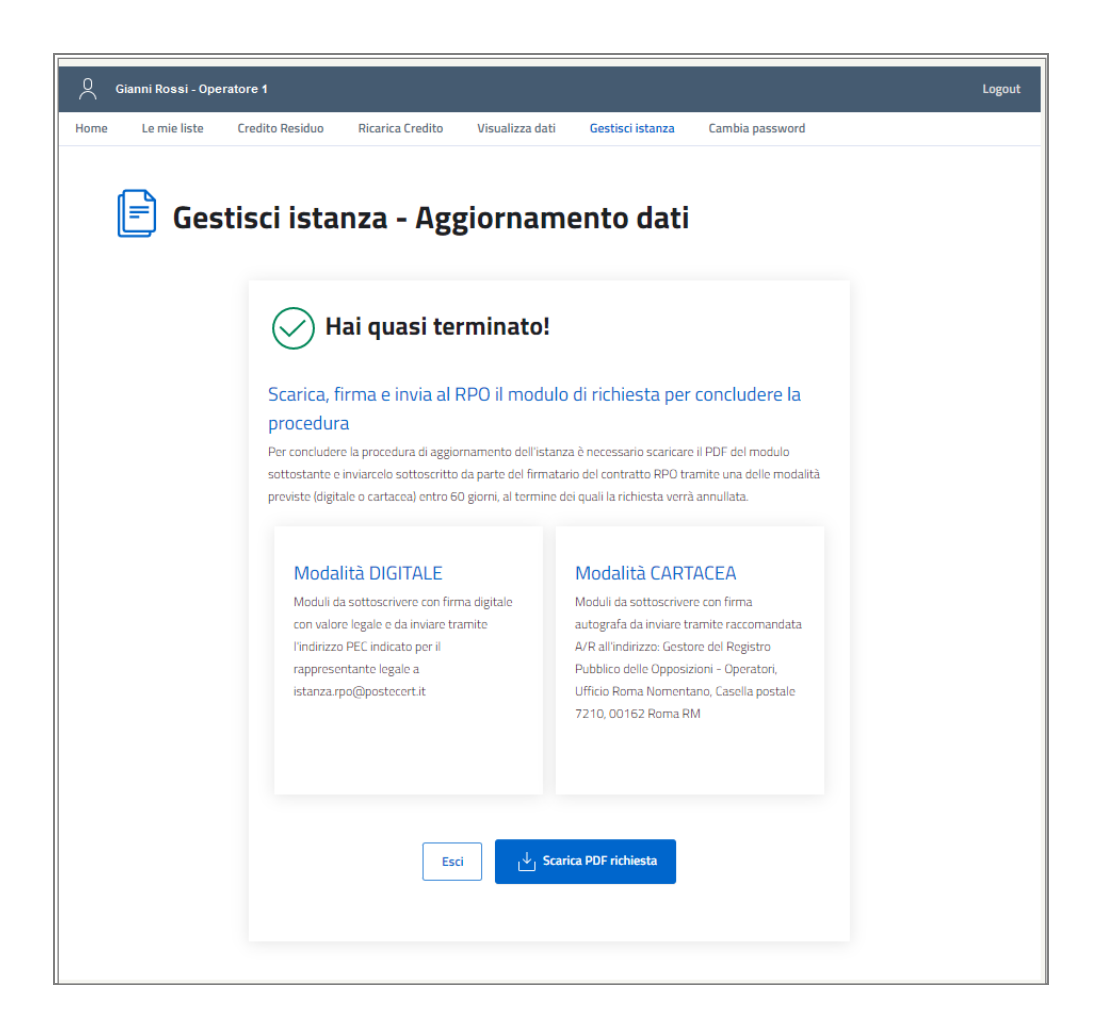

# Passo 3 – Firma e invio del modulo di aggiornamento

Nel caso in cui sia stato dichiarato un indirizzo PEC per il firmatario del contratto, il modulo compilato, generato al termine del passo 1, può essere firmato digitalmente dal firmatario o dal titolare (con firma digitale avente valore legale), e inviato dall'indirizzo PEC dichiarato per il firmatario all'indirizzo PEC del GRO <u>istanza.rpo@postecert.it</u>, congiuntamente agli eventuali documenti allegati.

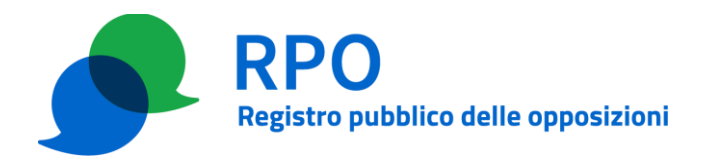

Nel caso in cui non sia stato dichiarato un indirizzo PEC per il firmatario del contratto il modulo compilato, generato al termine del passo 1, deve essere stampato, sottoscritto con firma autografa dal firmatario o dal titolare e inviato a mezzo raccomandata r.r., congiuntamente agli eventuali documenti allegati, all'indirizzo:

GESTORE DEL REGISTRO PUBBLICO DELLE OPPOSIZIONI – OPERATORI UFFICIO ROMA NOMENTANO CASELLA POSTALE 7210 00162 ROMA RM

Nel caso di modifica del legale rappresentante (firmatario) la richiesta deve essere firmata dal subentrante legale rappresentante e deve essere inviata anche la firma autenticata dello stesso. Negli altri casi la richiesta deve essere firmata dal legale rappresentante (si assume che la firma autenticata del legale rappresentante sia già in possesso del GRO).

## Passo 4 – Disponibilità dei moduli compilati nell'area riservata

OP può scaricare più volte, in formato PDF, il modulo di aggiornamento istanza visualizzato nella tabella presente nella scheda "Gestisci istanza" che contiene tutti i moduli che l'operatore ha compilato, scaricato e inviato, ma non ancora ricevuti da GRO.

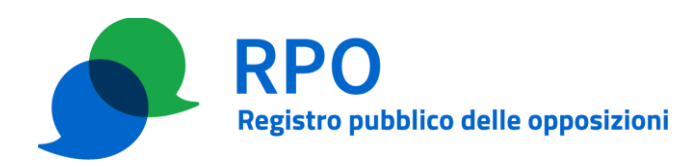

| Gianni Rossi - (                                                                                                    | peratore 1                                                           |                                                              |                                                                                                    |                                        |                                                                                 | Logo              |
|----------------------------------------------------------------------------------------------------|----------------------------------------------------------------------|--------------------------------------------------------------|----------------------------------------------------------------------------------------------------|----------------------------------------|---------------------------------------------------------------------------------|-------------------|
| lome Le mie liste                                                                                                    | Credito Residuo                                                      | Ricarica Credito                                             | Visualizza dati                                                                                                 | Gestisci istanza                       | Cambia password                                                                 |                   |
| Scegli la funz<br>sottoscritti d                                                                                                    | e <b>stisci ista</b><br>ionalità di tuo inte<br>al firmatario del co | <b>ANZA</b><br>eresse e procedi co<br>ontratto e inviati a   | on la compilazio<br>I RPO secondo                                                                               | one dei moduli el<br>le istruzioni che | ettronici, che dovranno<br>ti forniremo di seguito.                             | essere scaricati, |
|                                                                                                    |                                                                      |                                                              | Aggiornamen<br>Cambio password                                                                                  | to dati<br>di referenti                |                                                                                 |                   |
|                                                                                                    |                                                                      |                                                              | Recesso dal co                                                                                                  | ntratto                                |                                                                                 |                   |
|                                                                                                    |                                                                      |                                                              |                                                                                                    |                                        |                                                                                 |                   |
|                                                                                                    |                                                                      |                                                              |                                                                                                    |                                        |                                                                                 |                   |
| Tabella richies                                                                                                    | te di aggiornam                                                      | ento pendenti<br><sub>State</sub>                            | 0                                                                                                    |                                        | Scarica modulo                                                                  |                   |
| Tabella richies<br>Data e ora richiesta<br>20/04/2022 11:23                                                                                                    | te di aggiornam                                                      | <b>ento pendenti</b><br>Stat<br>Richi                        | o<br>esta inserita                                                                                              |                                        | Scarica modulo                                                                  |                   |
| Tabella richies   Data e ora richiesta   20/04/2022 11:23   13/04/2022 16:37                                                                                                | te di aggiornam                                                      | <b>ento pendenti</b><br>Stati<br>Richi<br>Mod                | o<br>esta inserita<br>ulo generato                                                                              |                                        | Scarica modulo<br>같<br>같                                                        |                   |
| Tabella richies   Data e ora richiesta   20/04/2022 11:23   13/04/2022 16:37   13/04/2022 09:11                                                                             | te di aggiornami                                                     | ento pendenti<br>Stati<br>Richi<br>Mod<br>Richi              | esta inserita<br>ulo generato<br>esta inserita                                                                  |                                        | Scarica modulo                                                                  |                   |
| Tabella richies   Data e ora richiesta   20/04/2022 11:23   13/04/2022 16:37   13/04/2022 09:11   07/03/2022 14:49                                                          | te di aggiornami                                                     | ento pendenti<br>Stat<br>Richi<br>Mod<br>Richi<br>Mod        | esta inserita<br>ulo generato<br>esta inserita<br>ulo generato                                                  |                                        | Scarica modulo<br>C<br>C<br>C<br>C<br>C<br>C<br>C<br>C<br>C<br>C<br>C<br>C<br>C |                   |
| Tabella richies   Data e ora richiesta   20/04/2022 11:23   13/04/2022 16:37   13/04/2022 09:11   07/03/2022 14:49   08/02/2022 10:28                                       | te di aggiornam                                                      | ento pendenti<br>Stat<br>Richi<br>Mod<br>Richi<br>Mod        | esta inserita<br>ulo generato<br>esta inserita<br>ulo generato<br>ulo generato                                  |                                        | Scarica modulo<br>C<br>C<br>C<br>C<br>C<br>C<br>C<br>C<br>C<br>C<br>C<br>C<br>C |                   |
| Tabella richies   Data e ora richiesta   20/04/2022 11:23   13/04/2022 16:37   13/04/2022 09:11   07/03/2022 14:49   08/02/2022 10:28   11/01/2022 10:36                    | te di aggiornam                                                      | ento pendenti<br>Stat<br>Richi<br>Mod<br>Richi<br>Mod<br>Mod | esta inserita<br>ulo generato<br>esta inserita<br>ulo generato<br>ulo generato<br>ulo generato                  |                                        | Scarica modulo<br>C<br>C<br>C<br>C<br>C<br>C<br>C<br>C<br>C<br>C<br>C<br>C<br>C |                   |
| Tabella richies   Data e ora richiesta   20/04/2022 11:23   13/04/2022 16:37   13/04/2022 09:11   07/03/2022 14:49   08/02/2022 10:28   11/01/2022 10:36   29/12/2021 14:10 | te di aggiornami                                                     | ento pendenti<br>Stat<br>Richi<br>Mod<br>Richi<br>Mod<br>Mod | esta inserita<br>ulo generato<br>esta inserita<br>ulo generato<br>ulo generato<br>ulo generato<br>esta inserita |                                        | Scarica modulo<br>C<br>C<br>C<br>C<br>C<br>C<br>C<br>C<br>C<br>C<br>C<br>C<br>C |                   |

Un modulo ricevuto dal GRO ed in fase di gestione non sarà più visualizzato nell'area riservata.

Un modulo che rimane nello stato "Richiesta inserita" o "Modulo generato" per più di 60gg. viene cancellato e non sarà più visibile nell'area riservata.

# Passo 5 – Ricezione e verifica del modulo

GRO riceve, verifica il modulo di aggiornamento istanza congiuntamente alla eventuale documentazione allegata e nel caso la verifica fornisca esito positivo, apporta le dovute modifiche al

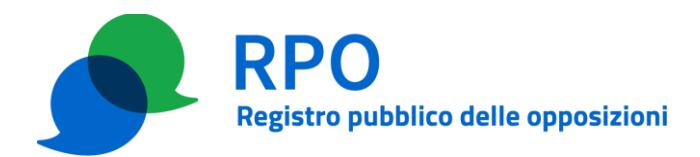

profilo di OP.

# Passo 6 – Notifica di attuazione della modifica

GRO comunica a OP l'avvenuto aggiornamento o le ragioni della mancata accettazione della richiesta, mediante messaggio email o PEC all'indirizzo di posta elettronica del firmatario del contratto.